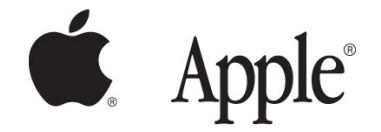

académie Versailles

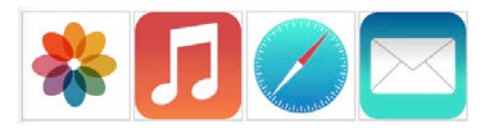

# Book Creator

#### Prise en main

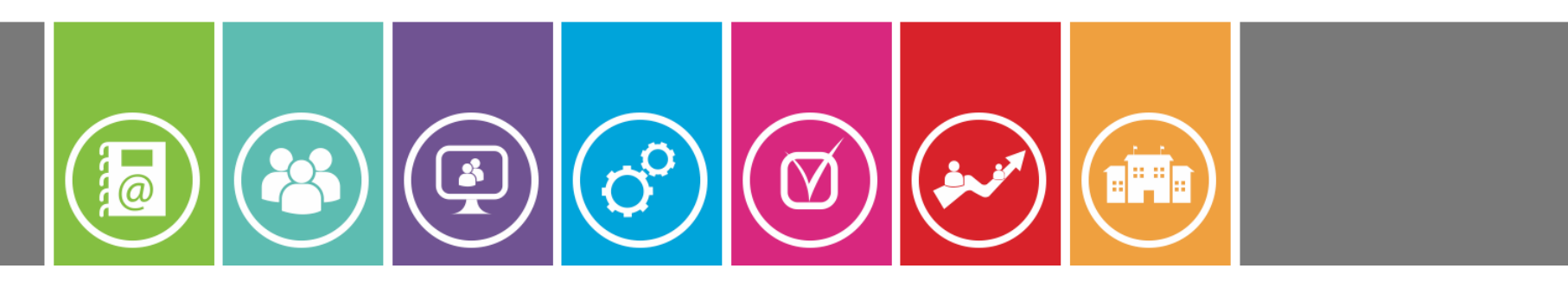

12.10.15 Yann Culus

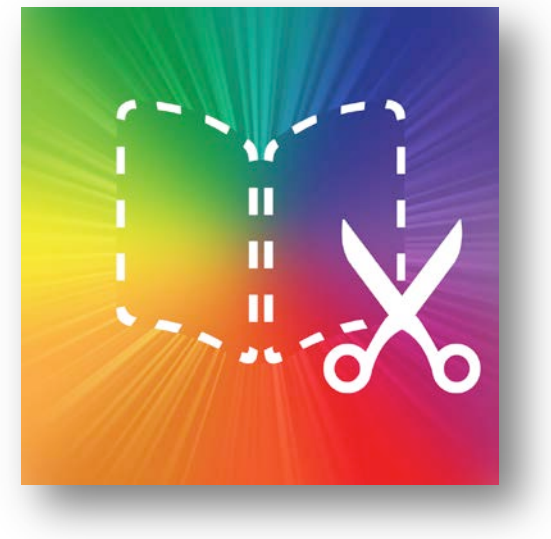

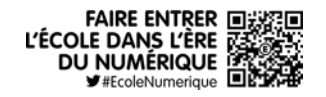

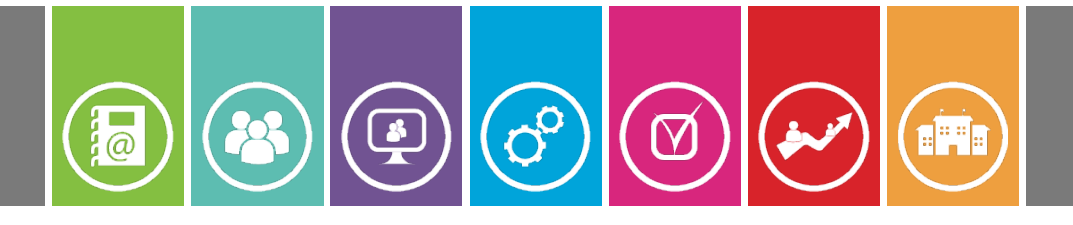

### Sommaire

#### Sommaire

- Présentation
- Ecran d'accueil
- Créer un nouveau livre
- Ajouter du contenu (Texte, illustration, son)
- <u>Ajuster le contenu</u> (position, taille, rotation)
- Modifier le contenu (Attributs)
- <u>L'éditeur de pages</u> (Insérer, supprimer, ordre des pages)
- Publier son livre
- Didacticiel intégré à l'application

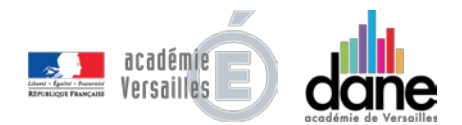

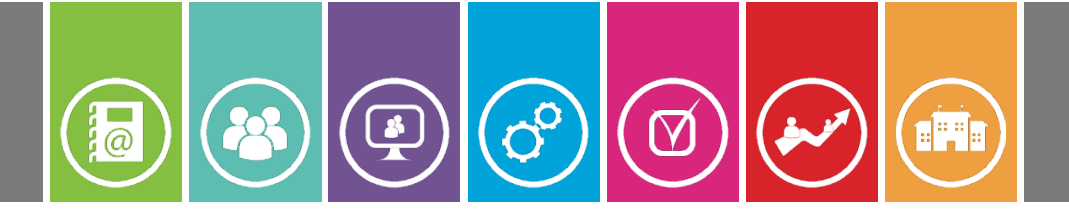

- Book Creator est une application qui permet de réaliser des **livres numériques** au format **ePub** à lire sur une tablette.
  - Son interface très **simple** permettra à n'importe quel élève de créer **facilement** ses premiers livres.
    - Ceux-ci peuvent contenir du **texte**, des **images**, du **sons**, des **vidéos**,... et les options de **partage** sont multiples (mail, iBooks, Dropbox, impression,...).

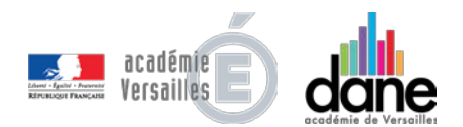

## Ecran d'accueil

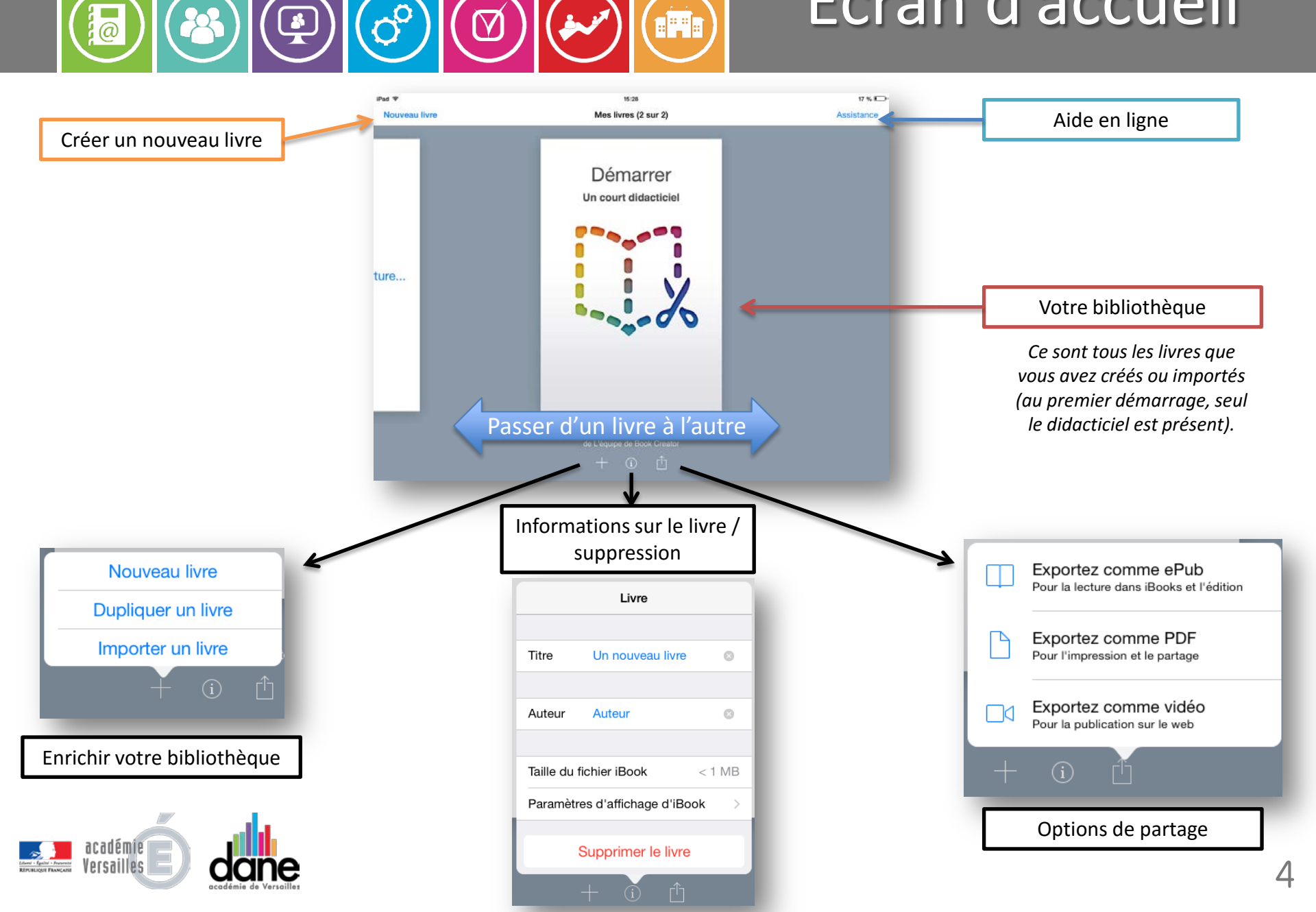

27

 $\bigcirc$ 

(Å

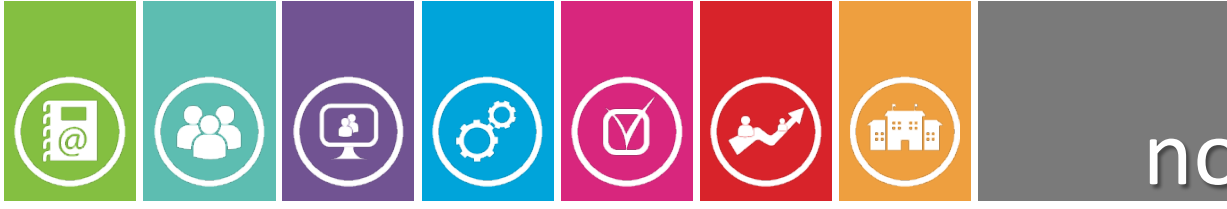

Créer un nouveau livre

- Touchez le bouton « *Nouveau livre* ».
- Choisissez un format en touchant « *Portrait* », « *Carré* » ou « *Paysage* ».
  - Si vous souhaitez combiner plusieurs livres d'élèves, il convient de leur faire choisir le *même format*.

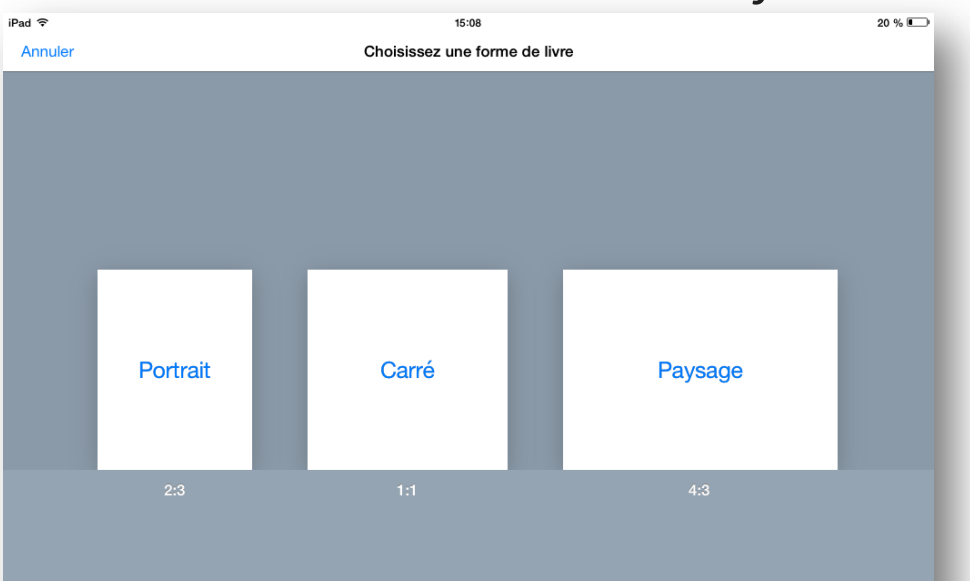

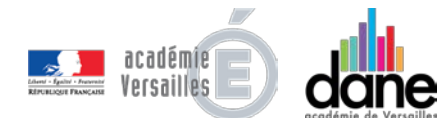

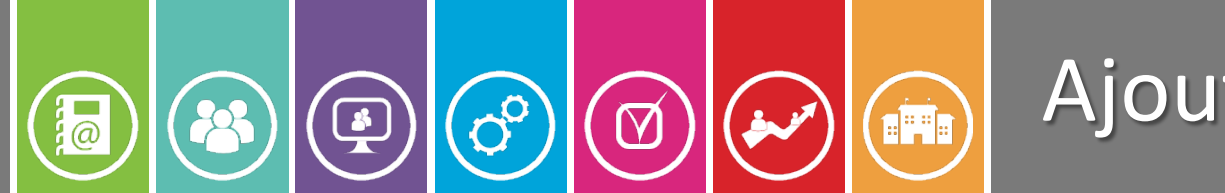

### Ajouter du contenu

Choisissez la **page** sur laquelle vous souhaitez ajouter du contenu en les faisant **défiler**.

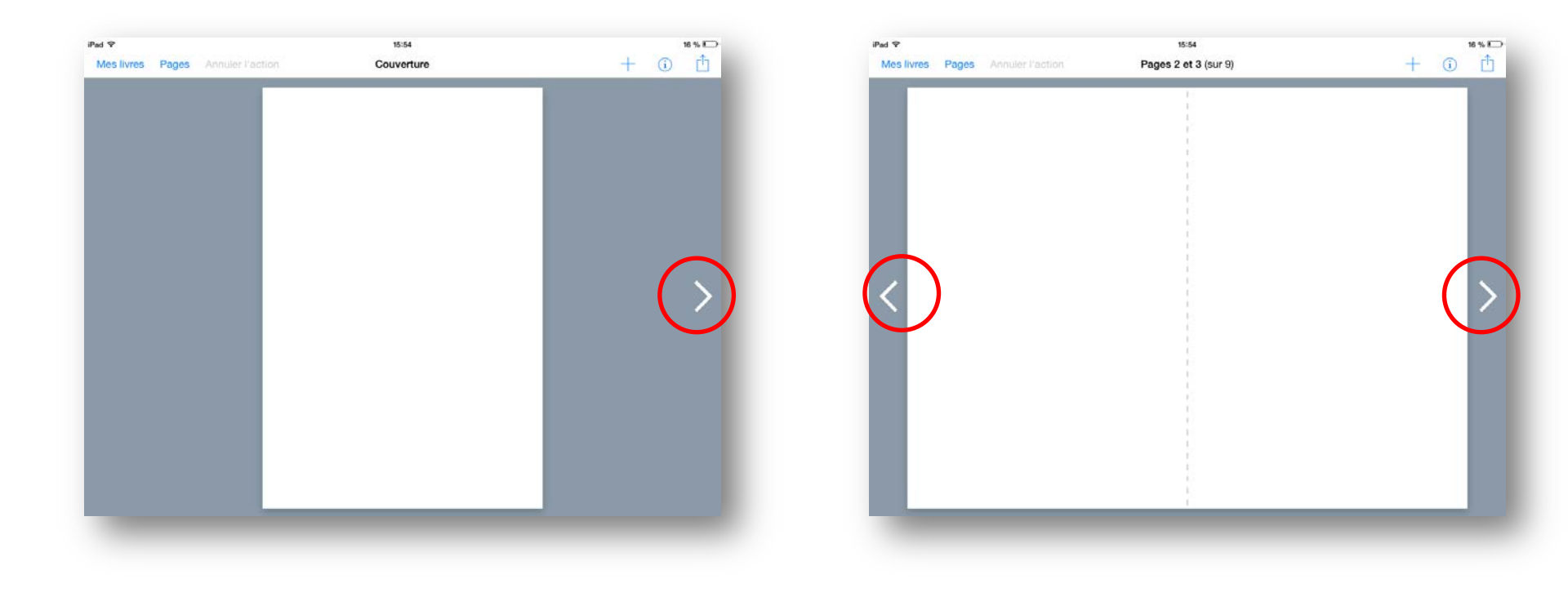

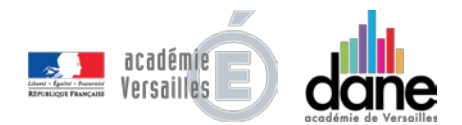

### Ajouter du contenu

Différents **outils** sont mis à votre disposition grâce aux boutons **+** et **i** en haut à droite de l'écran.

Touchez le bouton + pour ajouter un élément:

 $( \square )$ 

00

- *Photos* pour ajouter une **photo**, une **illustration**, une **copie d'écran**, une **vidéo** se trouvant sur l'iPad.
- Appareil Photo pour ajouter une photo, une vidéo que vous prenez avec l'iPad.
- **Stylo** pour dessiner.

@

Ajouter du texte pour insérer du texte tapé avec le clavier de l'iPad.

 Ajouter un son pour ajouter un enregistrement, un commentaire, une musique.

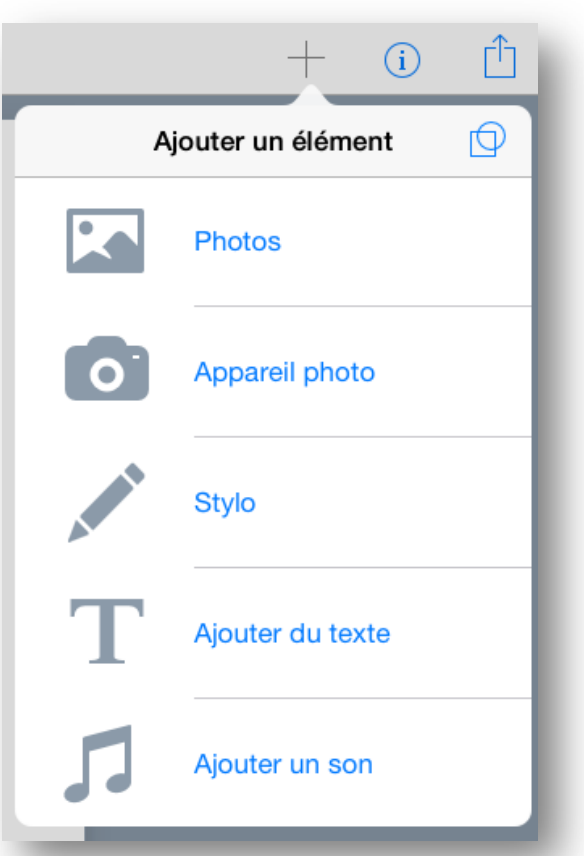

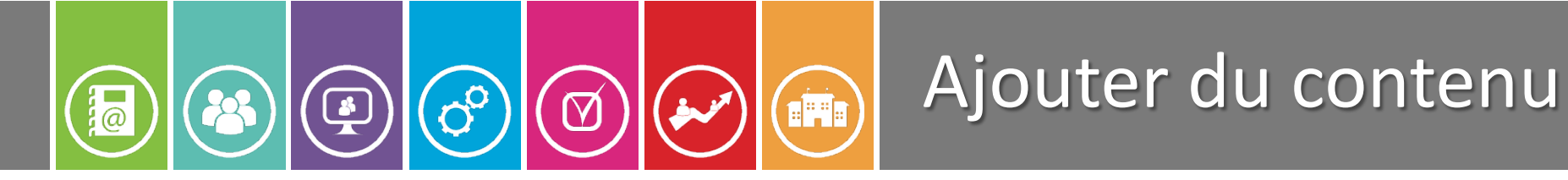

Pour ajouter une **forme** géométrique (ligne, cercle, carré, flèche, bulle de texte...), touchez l'icône du *cercle et du carré imbriqués* en haut à droite:

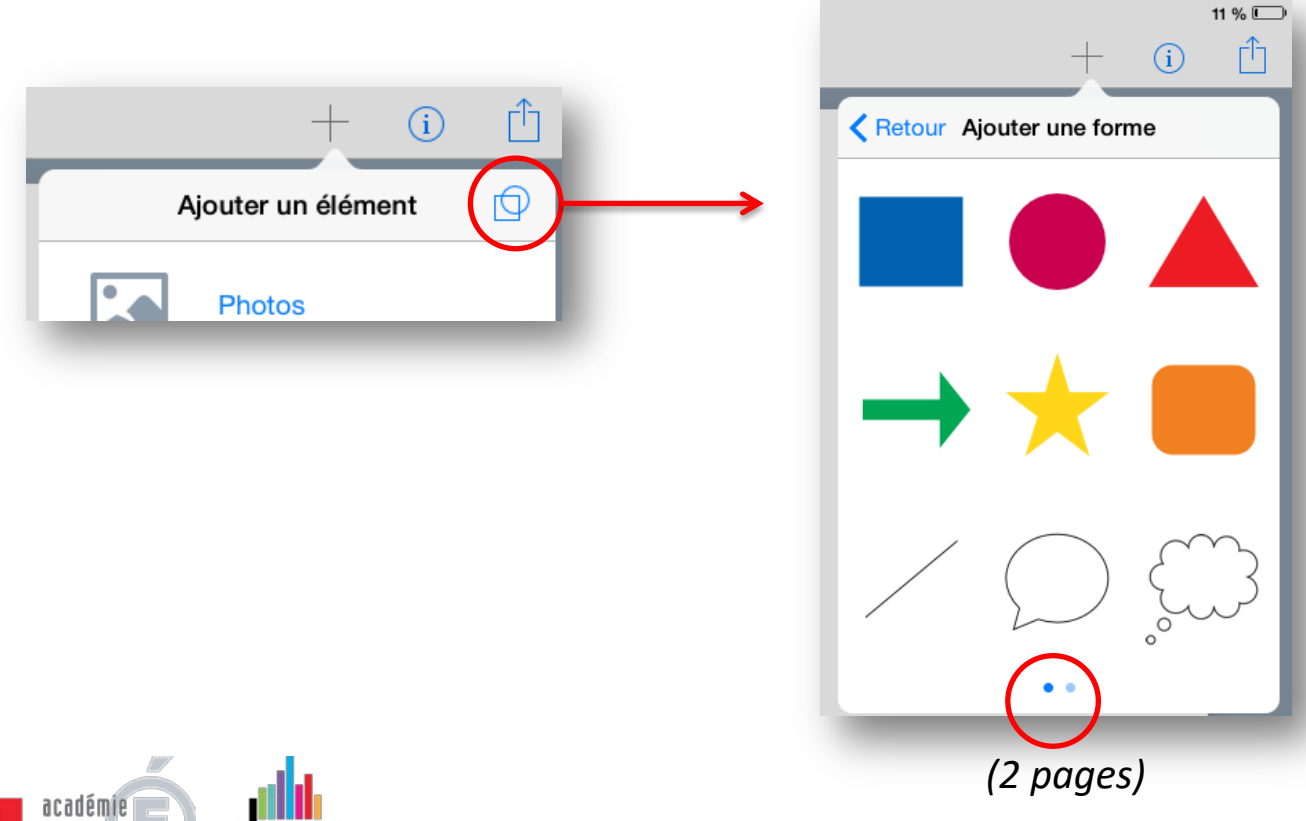

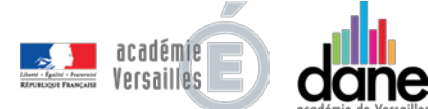

#### Ajuster le contenu

- Pour **positionner** l'élément ajouté sur la page, touchez-le avec le doigt (il s'entoure d'un *cadre bleu*) et déplacez-le sur la page.
- Pour le **redimensionner** un élément, touchez-le et déplacer les poignées de redimensionnement symbolisées par des *points bleus*.

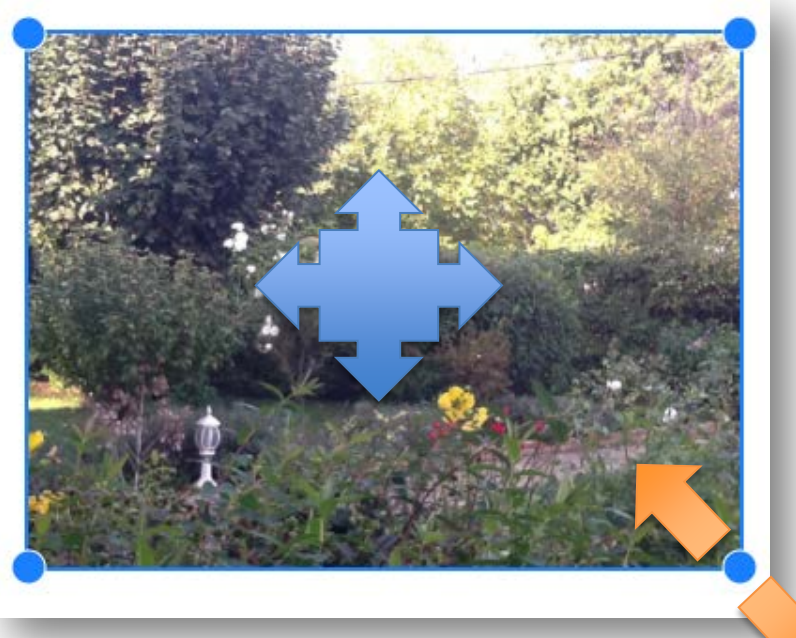

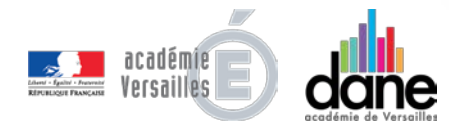

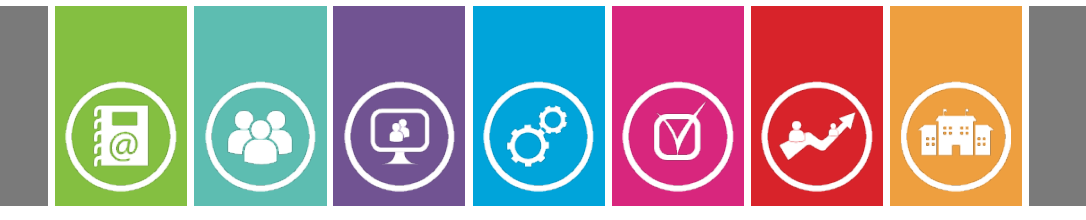

#### Ajuster le contenu

Pour effectuer une **rotation** de l'élément, touchez-le avec **2** doigts et effectuez une rotation vers la droite ou la gauche.

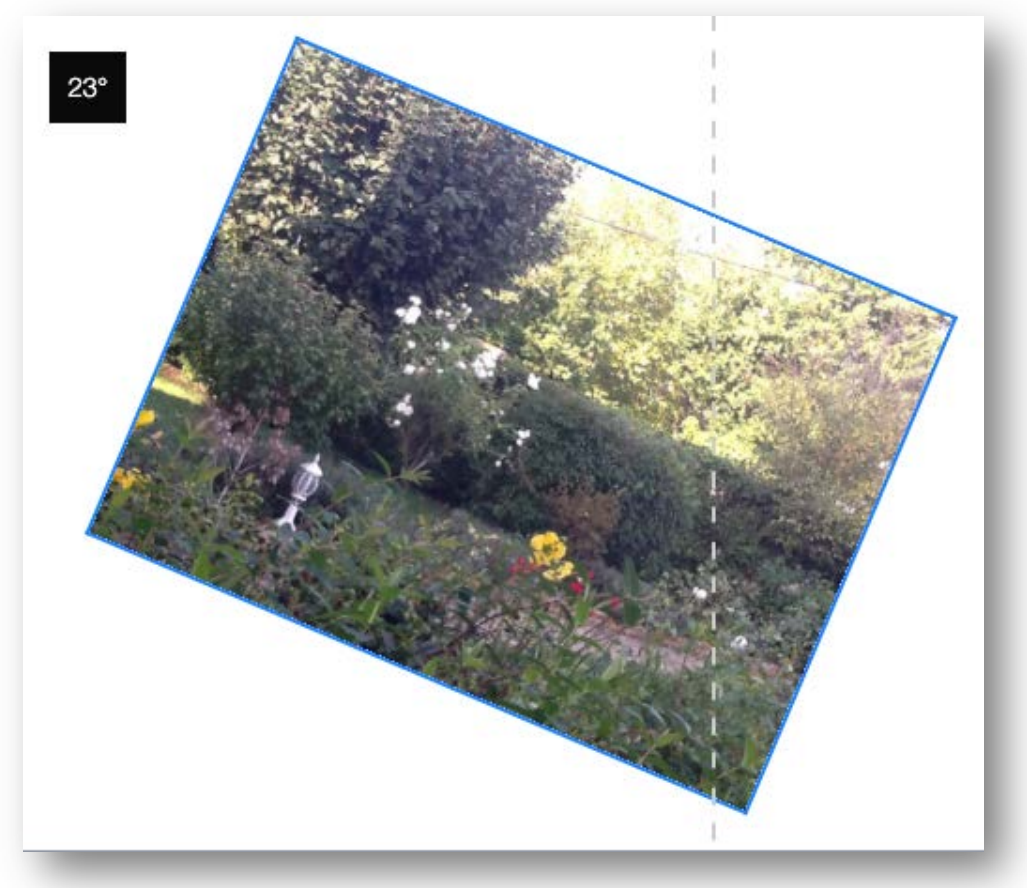

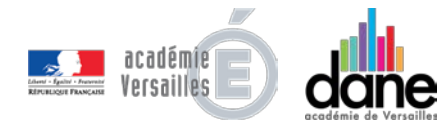

# Modifier le contenu

Touchez le *i* pour modifier les **attributs** d'un élément sélectionné:

#### Attributs des Pages:

Arrière-plan: couleur, type de papier;

600

**Bande-son**: musique jouée pendant la lecture du livre;

 $\square$ 

- Afficher les guides, aligner sur les guides, aligner sur la grille: facilite l'alignement des différents objets;
  - *Partager la capture d'écran* des pages sélectionnées (mail, enregistrer, imprimer).

|                        | +      | i          | Û            |  |
|------------------------|--------|------------|--------------|--|
| Page                   |        |            |              |  |
| ARRIÈRE-PLAN           |        |            |              |  |
| Page de gauche         |        |            | >            |  |
| Page de droite         |        |            | >            |  |
| BANDE-SON              |        |            |              |  |
| Activée                |        | C          | $\sum$       |  |
| PARAMÈTRES DE L'ÉD     | ITEUR  |            |              |  |
| Afficher les guides    |        | $\bigcirc$ |              |  |
| Aligner sur les guides |        | $\bigcirc$ |              |  |
| Aligner sur la grille  |        |            | $\mathbb{D}$ |  |
| Partager la ca         | apture | d'écrar    | n            |  |

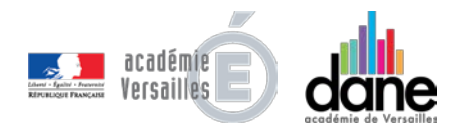

@

## Modifier le contenu

Attributs des **Illustrations (images, vidéos)**:

 $\mathbf{M}$ 

00

- Lien hypertexte: un appui bref sur l'image renvoie vers un site web ou vers une page du livre;
- Accessibilité: description qui sera lue si Voice Over est activé sur l'iPad;
  - *Mise en page*: Place l'image à l'avant ou à l'arrière par rapport aux éléments la chevauchant;
    - Supprimer l'illustration.

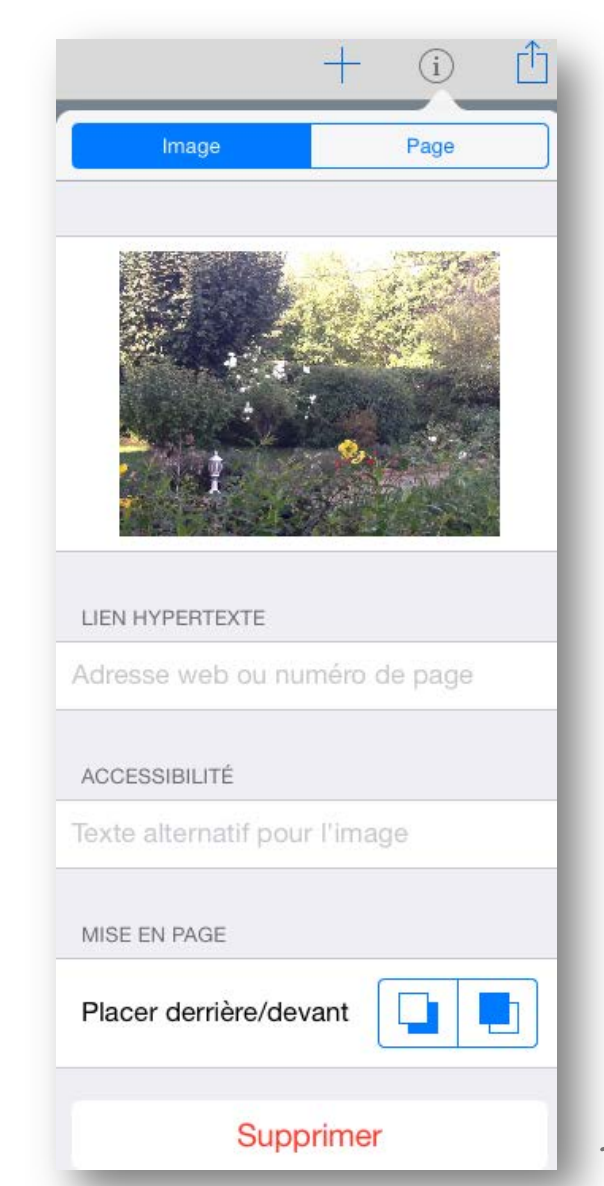

@

## Modifier le contenu

Attributs des **Textes**:

- *Taille* du texte;
- Attributs Gras, Italique, Souligné.

00

- *Police*: choix de la police de caractères;
- Couleur de l'arrière-plan de la zone de texte;

 $\mathbf{M}$ 

- *Ombre*: ombrer les caractères;
- Alignement: justification;
- Place le texte *derrière / devant* par rapport aux éléments le chevauchant;
  - Supprimer le texte.

|                        | + | í    | Û            |
|------------------------|---|------|--------------|
| Texte                  |   | Page |              |
| 18 px                  |   |      |              |
| A                      |   |      | Α            |
| В                      | 1 | U    |              |
| Police Open Sans >     |   |      |              |
| Couleur                |   |      | >            |
| Arrière-plan           |   | Aucu | ın >         |
| Ombre                  |   | C    | $\mathbb{D}$ |
| MISE EN PAGE           |   |      |              |
| Alignem                | Ξ | ⊒∣   |              |
| Placer derrière/devant |   |      |              |
| Supprimer              |   |      |              |

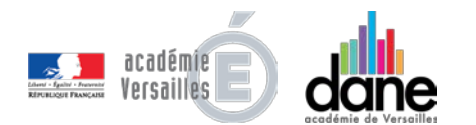

@

### Modifier le contenu

Attributs des Sons:

( s

@

- Durée de la piste;
- Titre de la piste;
- Nom de l'*Album,* de l'*Artiste*;

60

- Invisible: icône invisible;
- Place l'icône du son *derrière / devant* par rapport aux éléments le chevauchant;

 $\square$ 

Supprimer le son.

|                                   | + i 🗅    |  |  |  |
|-----------------------------------|----------|--|--|--|
| Son                               | Page     |  |  |  |
| INFORMATIONS SUR LA PISTE AUDIO   |          |  |  |  |
| Durée                             | 00:00:03 |  |  |  |
| Titre Enregistrement Book Creator |          |  |  |  |
| Album                             |          |  |  |  |
| Artiste                           |          |  |  |  |
| MISE EN PAGE                      |          |  |  |  |
| Invisible dans iBoo               | oks      |  |  |  |
| Placer derrière/dev               | vant     |  |  |  |
| Supr                              | orimer   |  |  |  |

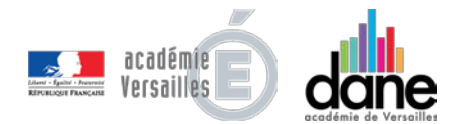

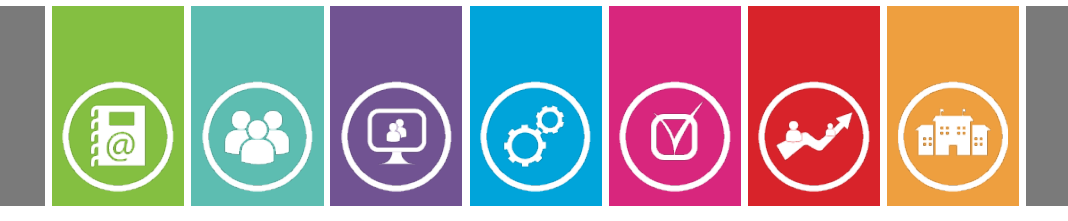

### L'éditeur de pages

Il est possible avec l'éditeur de pages:

- De modifier l'ordre des pages;
- D'insérer de nouvelles pages;
- De supprimer des pages;
- De dupliquer des pages;

Pour cela, touchez le bouton « *Pages* » en haut à gauche.

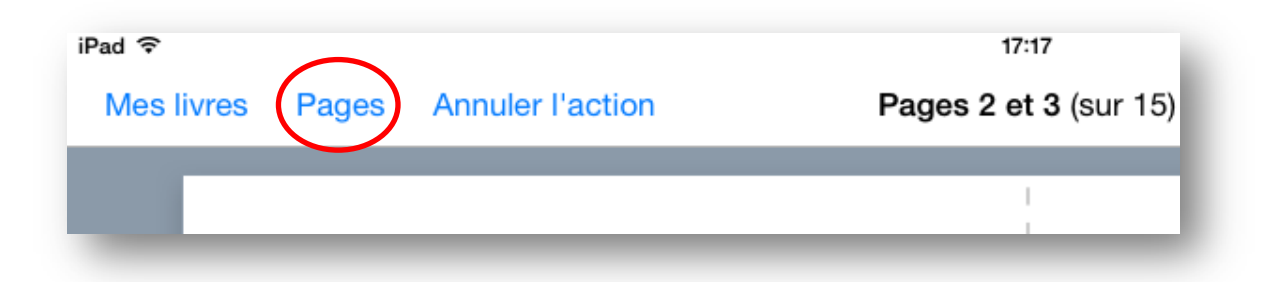

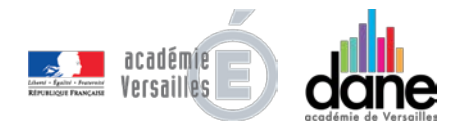

### L'éditeur de pages

- L'éditeur de pages affiche les icônes de représentant les pages de votre livre.
- Pour modifier l'agencement des pages, touchez le bouton « *modifier* » ou maintenez le doigt appuyé sur une des pages jusqu'à ce que les icônes se mettent à bouger;
- Déplacez les pages en les faisant glisser;
  - Appuyez sur « **OK** » pour confirmer le nouvel agencement.

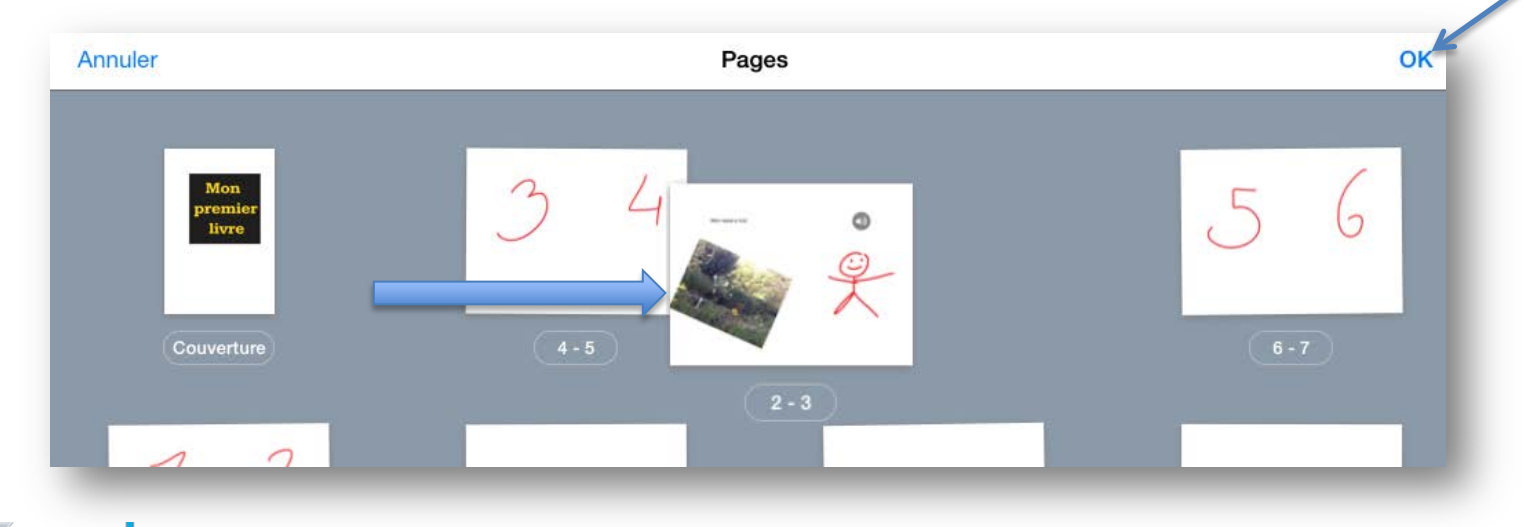

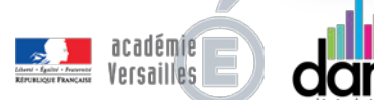

#### L'éditeur de pages

- Pour **supprimer**, **insérer** ou **dupliquer** une page, touchez le bouton « *modifier* » ou maintenez le doigt appuyé sur une des pages jusqu'à ce que les **icônes se mettent à bouger**;
- Touchez la page concernée: le ruban *Copier-insérer-Supprimer-Partager* apparaît;
- Choisissez *Copier* pour dupliquer la page, *Insérer* pour insérer une page vierge, *Supprimer* pour enlever une page;
  - Appuyez sur « **OK** » pour confirmer.

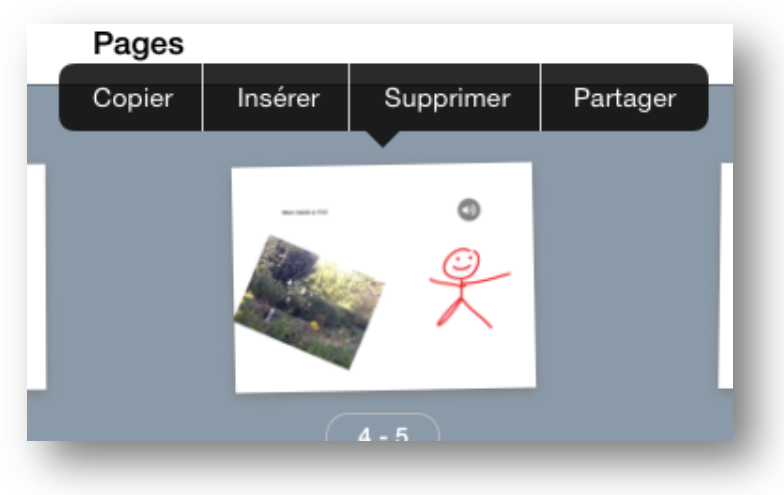

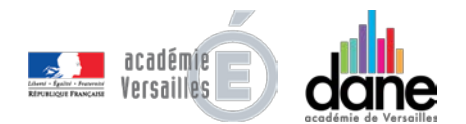

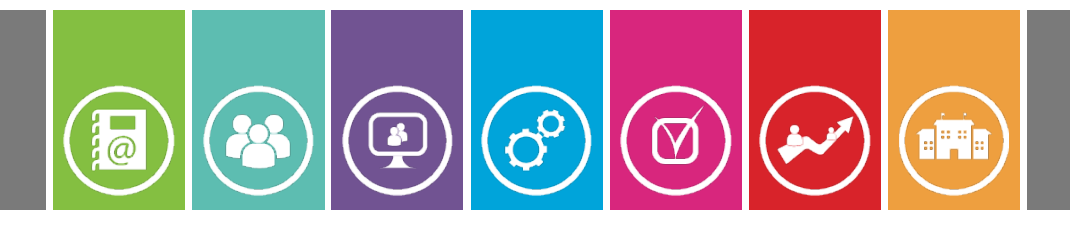

### Publier son livre

Appuyez sur le bouton de **partage:** 

En haut à droite de la page lorsque le livre est ouvert (publier dans iBook, Documents, ou d'autres applications);

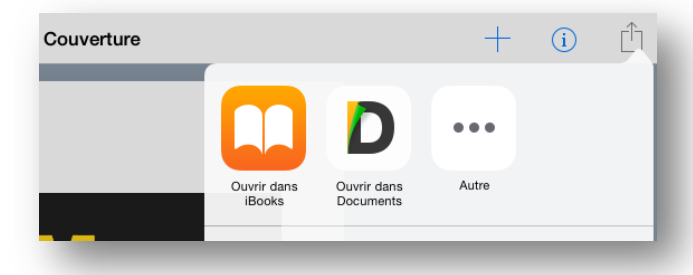

En bas de la page lorsque vous êtes dans votre bibliothèque (publier au format **ePub** de iBook, **pdf** (sans le son et la vidéo) ou **vidéo**).

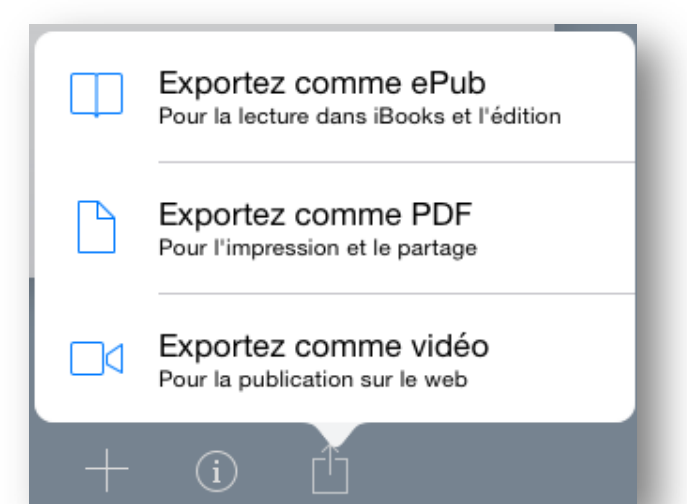

# Didacticiel

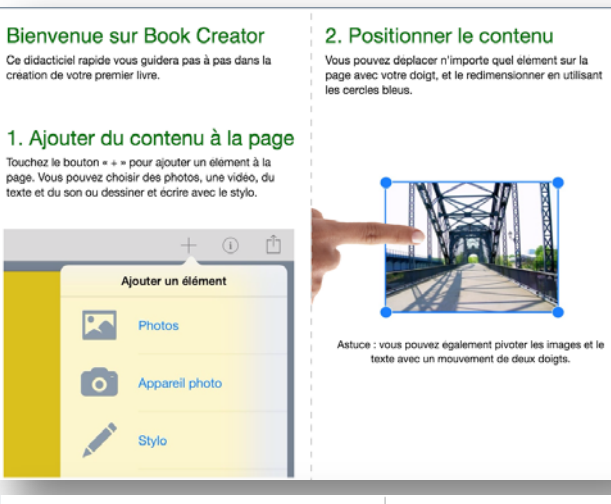

#### 5. Faites un essai !

Pourquoi ne pas explorer Book Creator en ajoutant une partie de votre contenu à cette page.

#### 6. Création de votre livre

Touchez « Pages » et ensuite « Modifier » pour travailler sur les pages de votre livre. Vous pouvez réordonner avec un long appui et partager sur vos réseaux sociaux.

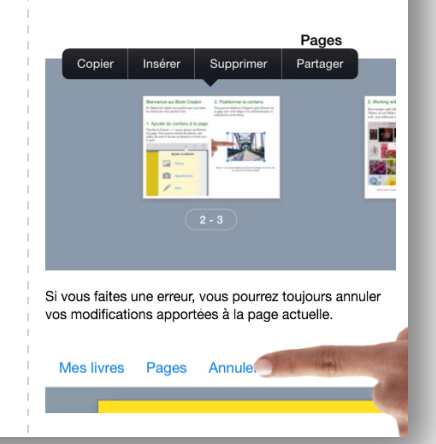

#### 3. Travailler sur les images

Synchronisez les images et les vidéos avec votre iPad en utilisant iTunes, ou utilisez Safari pour enregistrer les images depuis le web - maintenez simplement votre doigt appuye sur l'image.

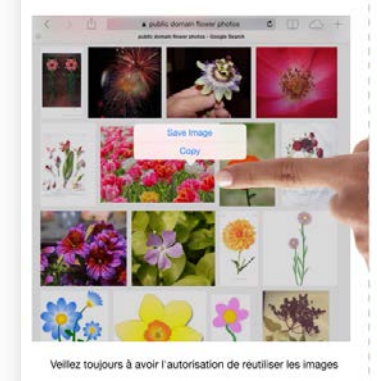

#### 4. Utilisation de l'inspecteur

L'inspecteur affiche les options d'ajustement d'un élément, y compris sa suppression. Vous pouvez également utiliser l'inspecteur pour définir la couleur de page.

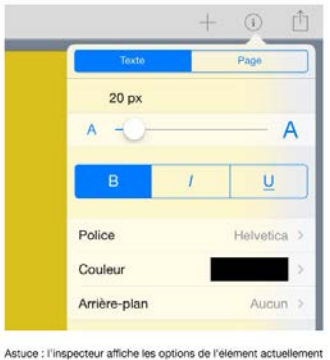

sélectionne. Pour sélectionner un élément, il suffit de le toucher.

#### 7. Lecture de votre livre

Passons aux choses amusantes. Touchez la barre d'outils pour lire votre livre dans iBooks. Vous pouvez faire ceci aussi souvent que vous le souhaitez. Essayez cette fonctionnalité maintenant avec ce didacticiel !

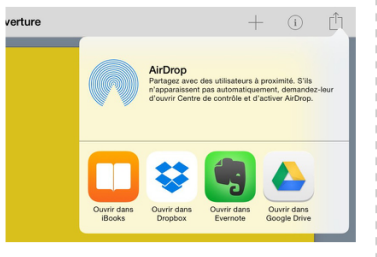

La liste des applications dépendra de celles que vous avez installees. Parmi les applications géniales qui vous permettent de partager vos livres, pensez à Dropbox et Google Drive.

#### 8. Obtenir plus d'aide

Book Creator a beaucoup plus à offrir, allant des liens hypertextes aux fonctionnalités de partage. Sur l'écran « Mes livres », utilisez le bouton d'assistance pour consulter l'aide en ligne complète.

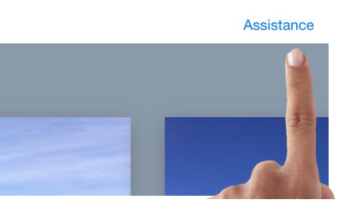

C'est tout ce que vous devez savoir pour créer votre premier livre. Amusez-vous en créant des livres !

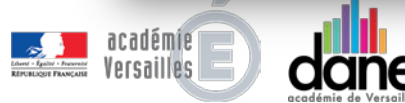